# INDICAZIONI OPERATIVE PER LA VISUALIZZAZIONE E L'ADESIONE AI CORSI DI RECUPERO

Accedere al registro elettronico <u>con un account genitore</u> (username della forma G21604856U o X21604856U, <u>non</u> S21604856U)

Selezionare dal menu principale la sezione

SCRUTINI - Esito scrutini

Nella finestra successiva compariranno tre sezioni:

# > RECUPERI

selezionare la lente di ingrandimento sulla destra

| ULATTIVA                    | Documenti scrutinio scancabili                    |       |       | 6.361      |
|-----------------------------|---------------------------------------------------|-------|-------|------------|
|                             | ISTITUTO TECNICO INDUSTRIALE EVANGELISTA TORRICEL | LI S' | TUDEN | TE PROVA 1 |
|                             |                                                   |       |       | -          |
|                             |                                                   |       |       | -          |
|                             |                                                   |       |       | Indietro   |
|                             |                                                   |       |       |            |
| Elenco d                    | ocumenti scaricabili della classe CLASSE PROVA    | 2     |       |            |
|                             |                                                   |       | -/    | $\frown$   |
| Tipo di documento           |                                                   |       |       | Azione     |
|                             |                                                   |       |       | R          |
| (C) Recuperi @              |                                                   |       |       | visualizza |
|                             |                                                   |       |       |            |
|                             |                                                   |       |       | Q          |
|                             |                                                   |       |       |            |
| Pagella (Web) Primo Periodo | 0                                                 |       |       | visualizza |
| Pagella (Web) Primo Periodo | 0                                                 |       |       | visualizza |

17

?

Nella sezione successiva verranno visualizzate le materie con valutazione insufficiente, con le relative modalità di recupero.

Per comunicare la propria adesione/non adesione ad eventuali corsi di recupero proposti <u>selezionare il comando **ADESIONE AI CORSI**</u> in alto a destra.

| Classe CLAS                | Recup<br>1º Q                                                             | eri Scr<br>uadrim | rutinio<br>estre | (    | Ratescore a<br>Consi |                       |     |
|----------------------------|---------------------------------------------------------------------------|-------------------|------------------|------|----------------------|-----------------------|-----|
|                            | PROV                                                                      | /A 1 ST           | UDENTE           |      |                      | $\sim$                |     |
| Motoria                    | Recipera                                                                  | Tipo prova        | Argomento        | Eshi | Filtera<br>interna   | Nota per la famiglia. | V99 |
| DISEGNO E STORIA DELL'ARTE | recupers in<br>Binere (3080<br>press<br>Quadrimentro)                     | pros sorita       |                  |      |                      |                       |     |
| MATEMATICA                 | corso di<br>recapero<br>qualora di siano<br>le condizioni<br>per attivado | prova scritta     |                  |      |                      |                       |     |

|        | recupero in<br>Itinana funta                                                           |   |
|--------|----------------------------------------------------------------------------------------|---|
| TE     | Adesione ai Corsi di Recupero                                                          |   |
|        | MATEMATICA (corso di recupero qualora ci siano No Si e<br>le condizioni per attivario) |   |
| li aiu |                                                                                        | n |
| Cop    |                                                                                        | l |
|        |                                                                                        | I |
|        |                                                                                        | 1 |
|        | Chine Conference                                                                       |   |

Nella finestra successiva selezionare la propria scelta e confermare.

# > **PAGELLA** (Web) primo periodo

Tornando al menu relativo allo scrutinio la seconda sezione permette di visualizzare la Pagella

(selezionare la lente di ingrandimento sulla destra, e confermare inviando conferma di lettura)

| Elenco documenti sc                               | aricabili della classe C | LASSE PROVA                  |
|---------------------------------------------------|--------------------------|------------------------------|
| Tipo di documento                                 |                          | Ator                         |
| () Recaped                                        |                          |                              |
| Pagella (Mek) Primo Periodo                       |                          |                              |
| SOL lettera corsi recuperi 1 periodo. 2023-24 (Pr | imo Período)             | 1                            |
| Hai bisogno di aiuto? / Consalta le Faq           | Richiedi assistenza      | Consigliaci un miglioramento |

| i recı        | Conferma di lettura                                                                                    | × |  |  |  |  |
|---------------|----------------------------------------------------------------------------------------------------|---|--|--|--|--|
| di aiu<br>Cor | ail.<br>Cliccando su conferma, verrà aperto il document<br>inviata la conferma di lettura alla scuola. |   |  |  |  |  |
|               | Annulla Conferma                                                                                       |   |  |  |  |  |

### LETTERA corsi di recupero primo periodo

Selezionando la freccia sulla destra sarà possibile scaricare la lettera di riepilogo delle insufficienze riportate, le motivazioni delle insufficienze e le modalità di recupero.

(selezionare la freccia sulla destra e confermare inviando conferma di lettura)

# Elenco documenti scaricabili della classe CLASSE PROVA Tipo di docurrento Acione Elenco documenti scaricabili della classe CLASSE PROVA Tipo di docurrento Pagella (Web) Primo Periodo S00, lettera cersi recuperi 1 periodo.2023-24 (Primo Periodo)

| i recı        | Conferma di lettura 🛛 🗙                                                                           |      |
|---------------|---------------------------------------------------------------------------------------------------|------|
| di aiu<br>Cor | Cliccando su conferma, verrà aperto il documento e<br>inviata la conferma di lettura alla scuola. | in m |
|               | Annulla Conferma                                                                                  |      |

# PER VISUALIZZARE GLI ESITI DELLE PROVE DI RECUPERO

Dopo che saranno svolte e valutate le prove di recupero, sarà possibile visualizzarne l'esito rientrando nella prima sezione RECUPERI

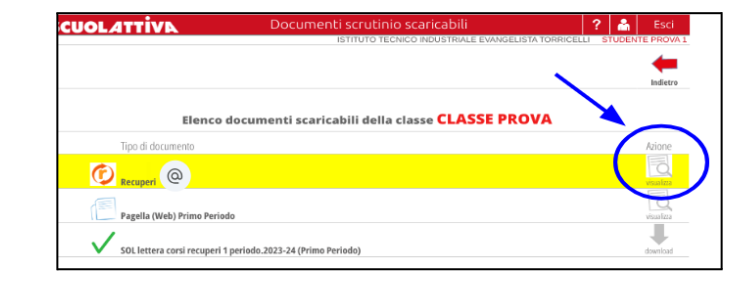

| SCOOLATTIVK                |                                                                           |                   | stillyto tecnico | NOUSTRIALS   | EVANGEL               | ISTA TORRICELLI STU   | DENTE PHON          |
|----------------------------|---------------------------------------------------------------------------|-------------------|------------------|--------------|-----------------------|-----------------------|---------------------|
| Classe CLAS                | Recup<br>1º Qu                                                            | eri Scr<br>uadrim | utinio<br>estre  |              | Residence as<br>Carai | /                     | Cambra<br>particulo |
|                            | PROV                                                                      | /A 1 ST           | UDENT            | E            |                       |                       |                     |
| Motoria                    | Recipero                                                                  | Тро рена          | Argomorto        | Esto         | Nona                  | Nota per la famiglia. | V95                 |
| DISEGNO E STORIA DELL'ARTE | recupero in<br>Enero (sulo<br>perro<br>quatrimente)                       | prova scritta     | 6                | Recup        | erato                 |                       |                     |
| MATEMATICA                 | como di<br>recupera<br>qualora di siano<br>le condizioni<br>per attivorio | prova scritta     | e                | Non<br>Recup | erato                 | 5                     |                     |